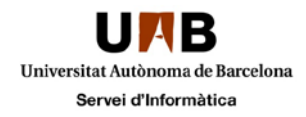

## Accés a la xarxa sense fils per portal captiu

Aquest document és una guia de com connectar-se a la xarxa sense fils de la UAB mitjançant accés web (portal captiu).

Aneu a un espai del campus amb cobertura WiFi, feu una cerca de les xarxes accessibles i seleccioneu la xarxa "UAB". Per seguir els passos següents, heu d'estar connectats a aquesta xarxa amb un nivell de cobertura acceptable.

Obriu el vostre navegador i intenteu accedir a qualsevol pàgina web per exemple www.uab.cat. Automàticament us apareixerà la finestra de Benvinguda a la Xarxa WiFi de la UAB:

|                                                                                                    | Universitat Autònoma de Barcelona                                                                                 |                                                                |
|----------------------------------------------------------------------------------------------------|----------------------------------------------------------------------------------------------------|----------------------------------------------------------------|
|                                                                                                    | Portal WiFi                                                                                                    |                                                                |
|                                                                                                    | Usuari                                                                                                    |                                                                |
|                                                                                                    | Contrasenya                                                                                                    |                                                                |
|                                                                                                    | Accés convidat / Guest access                                                                                     |                                                                |
|                                                                                                    | LOGIN                                                                                                    |                                                                |
| Xarxa Informàtica de la Universitat Autònoma de Barcelon                                                    | 3                                                                                                    |                                                                |
| Accés restringit a tasques de recerca, docència i transferència<br>generada per aquesta connexió.           | de coneixement de la pròpia institució. L'accés a aquest servei comporta l'acceptació de les polítiques i normat  | ives de la UAB. Amb caràcter ordinari s'enregistra l'activitat |
| Access restricted to research, education and knowledge transfe                                              | er driven by UAB. Login in this service implies acceptance of the UAB policies and regulations. Activity generate | d on this session will be logged.                              |
| Acceso restringido a tareas de investigación, docencia y transf<br>la actividad generada por esta conexión. | erencia de conocimiento de la propia institución. El acceso a este servicio comporta la aceptación de las polític | as y normativas de la UAB. Con carácter ordinario se regist    |

Aquí posareu les vostres credencials. On diu Usuari poseu el vostre NIU i indiqueu la vostra paraula de pas al camp Contrasenya. Polseu LOGIN i ja tindreu accés a la xarxa sense fils i podreu navegar normalment.

En cas que no disposeu d'usuari per validar-vos, podeu accedir a la xarxa sense fils com a usuari convidat (Accés convidat). Aquest accés us permetrà navegar però amb certes limitacions, podeu consultar més pàgina http://www.uab.es/servlet/Satellite/des-del-campus/connexio-sense-filsinformació la а 1096478602511.html. Per accedir d'aquesta forma només cal que marqueu el botó Accés convidat / Guest access i feu clic al botó LOGIN.

En cas de problemes de configuració podeu consultar la guia "Diagnòstic i solució d'incidències Wifi" que trobareu en aquest enllaç http://www.uab.cat/doc/solucionsWifi.

Per qualsevol dubte sobre aquest servei podeu posar-vos en contacte amb el Centre d'Assistència i Suport per correu electrònic (cas@uab.cat) o per telèfon (ext. 2100).

Català / English

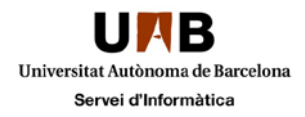

## Acceso a la red WiFi por el portal cautivo

Este documento es una guía de cómo conectarse a la red inalámbrica de la UAB mediante acceso web (portal cautivo).

Vaya a un espacio del campus con cobertura WiFi i haga una búsqueda de las redes accesibles y selecione la red "UAB". Para seguir los pasos siguientes, tienen que estar conectado a esta red con un nivel de cobertura aceptable.

Abra el navegador e intente acceder a cualquier página web, por ejemplo <u>www.uab.cat</u>. Automáticamente le aparecerá la ventana de Bienvenida a la Red WiFi de la UAB.

|                                                                                                    | Universitat Autònoma de Barcelona                                                                                  |                                                                |
|----------------------------------------------------------------------------------------------------|----------------------------------------------------------------------------------------------------|----------------------------------------------------------------|
|                                                                                                    | Portal WiFi                                                                                                    |                                                                |
|                                                                                                    | Usuari                                                                                                    |                                                                |
|                                                                                                    | Contrasenya                                                                                                    |                                                                |
|                                                                                                    | Accés convidat / Guest access                                                                                      |                                                                |
|                                                                                                    | LOGIN                                                                                                    |                                                                |
| Xarxa Informàtica de la Universitat Autònoma de Barcelona                                                    |                                                                                                    |                                                                |
| Accés restringit a tasques de recerca, docència i transferència<br>generada per aquesta connexió.            | de coneixement de la pròpia institució. L'accés a aquest servei comporta l'acceptació de les polítiques i normat   | ives de la UAB. Amb caràcter ordinari s'enregistra l'activitat |
| Access restricted to research, education and knowledge transfe                                               | r driven by UAB. Login in this service implies acceptance of the UAB policies and regulations. Activity generate   | ed on this session will be logged.                             |
| Acceso restringido a tareas de investigación, docencia y transfe<br>la actividad generada por esta conexión. | erencia de conocimiento de la propia institución. El acceso a este servicio comporta la aceptación de las política | as y normativas de la UAB. Con carácter ordinario se registra  |

Aquí tiene que poner sus credenciales. En el campo **Usuari** ponga su NIU y en el campo **Contrasenya** ponga su palabra clave. Pulse **LOGIN** y tendrá acceso a la red inalámbrica y podrá navegar normalmente.

En el caso que no disponga de un usuario para validarse puede acceder a la red inalámbrica como usuario invitado (Accés convidat). Este acceso le permitirá navegar pero con algunas limitaciones, pueden consultar más información en la página <u>http://www.uab.es/servlet/Satellite/des-del-campus/connexio-sense-fils-1096478602511.html</u>. Para acceder de esta forma es necesario que marque el botón **Accés convidat / Guest access** y haga clic en el botón **LOGIN**.

En caso de problemas de configuración podéis consultar la guia "Diagnòstic i solució d'incidències Wifi" en este enlace <u>http://www.uab.cat/doc/solucionsWifi</u>.

Para cualquier duda sobre este servicio puede ponerse en contacto con el Centro de Asistencia y Soporte mediante correo electrónico (cas@uab.cat) o teléfono (ext. 2100).

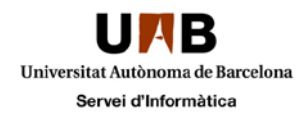

## Access to the wireless network from the login portal

This document is a quick guide on how to connect to the UAB's wireless network through the website access.

Being on a place of the campus with WiFi coverage, do a search of the networks available and select "UAB". In order to follow the next steps, you have to be connected to this network with a proper level of coverage.

Open your browser and try to get into any webpage, for instance <u>www.uab.cat</u>. Automatically it will show up a window like this giving a welcome to the UAB WiFi network:

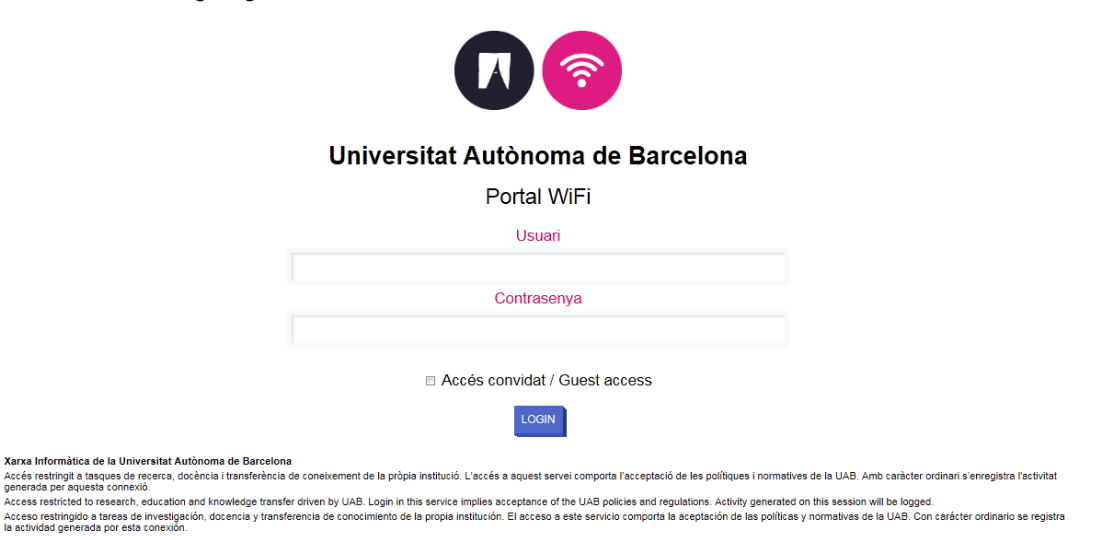

Here you will have to put your credentials. On **Usuari** field introduce your NIU and place your password on the field **Contrasenya**. Click on **LOGIN** and you will get connected to the wireless network and ready to navigate properly.

In case that you don't have a NIU code to get in, you can still log in as a guest user (Guest access). This access allows you to navigate through Internet but with certain kind of limitations, you can find further information here <u>http://www.uab.es/servlet/Satellite/des-del-campus/connexio-sense-fils-1096478602511.html (in catalan)</u>. To get in, just click on **Accés convidat / Guest access** and then on the **LOGIN** button.

For any kind of question about this service you might get in contact with our Centre d'Assistència I Suport by email (<u>cas@uab.cat</u>) or telephone (ext. 2100).